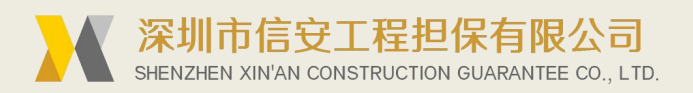

## 建设银行的保函怎么网查 第一步

查看一张含有保函编号和查询码的保函扫描件

| 中国建设银行 正本   China Construction Bank                                                                    |  |  |  |
|----------------------------------------------------------------------------------------------------|--|--|--|
| 投标保证金银行保函                                                                                              |  |  |  |
| 保函编号: 202312041306400000252                                                                            |  |  |  |
| 查询编码: RX85                                                                                             |  |  |  |
| 开具日期: <u>2023 年 12 月 04 日</u>                                                                          |  |  |  |
| 致上海国际招标有限公司                                                                                            |  |  |  |
|                                                                                                    |  |  |  |
| 本保函作为                                                                                                  |  |  |  |
| 体有限公司(招标人名称)的招标编号为2206011044的华谊合成气供应及配套项目空调框架                                                          |  |  |  |
| 采购项目提供的投标保证金。中国建设银行股份有限公司邯郸丛台支行(开具银行名称)无                                                               |  |  |  |
| 条件地承担保证责任,保证本行一旦收到资力提出的下述任何一种事实的书面通知,在7日                                                               |  |  |  |
| 向贵方支付总额为人民负 <u>贰拾万元整(¥200,000.00)</u> 的保证金:                                                            |  |  |  |
| 若投标人在投标有效期内撤销投标又件: 甲标后无正当理由不与招标人订立合同: 在签                                                               |  |  |  |
| 订合同时向招标人提出附加条件;不按照招标文件要求提交履约保证金;有串通投标、弄虚                                                               |  |  |  |
| 作假、行贿等违法行为应被否决投标的;或者发生招标文件明确规定可以不予退还投标保证                                                               |  |  |  |
| 金的其他情形。                                                                                                |  |  |  |
| 本保函在投标有效期内保持有效,除非贵方提前终止或解除本保函。如贵方和投标人同                                                                 |  |  |  |
| 意延长投标有效期,投标人须通知本行。                                                                                     |  |  |  |
| 担保人(开具银行)名称: <u>中国建设银行股份有限公司工作从台友行</u> 一座 中位公章)                                                        |  |  |  |
| 法定代表人(单位负责人)或其委托代理人; (签字或盖章)                                                                           |  |  |  |
| 地 址: 河北省邯郸市丛台区丛台西路 71 号 ノ                                                                              |  |  |  |
| 邮政编码: 056000                                                                                           |  |  |  |
| 电话: 0310-3250187                                                                                       |  |  |  |
| 除雨宜町四理: 甲国建设银行国际互联网站"www.ccb.com"─"公司机构首页"─"保函查询"栏目。<br>该网址查询及显示结果仅供参考,不构成对保证人具有法律约束力的陈述或承诺。查询及显示结果与太保 |  |  |  |
| 函原件有任何不一致的,以本保函原件为准。                                                                                   |  |  |  |
| 如客户对建设银行产品或服务有任何疑问、意见或建议,可通过拨打建设银行 95533 客户服务与投诉热线<br>咨询与反映。                                           |  |  |  |
|                                                                                                    |  |  |  |

境内保函专用

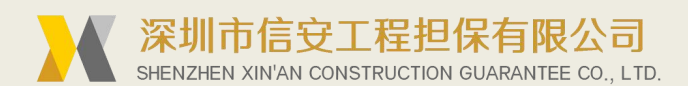

第二步

进入建设银行官网 www.ccb.com

看最上方蓝色的导航栏

默认首页是 个人客户 您需要点击 公司机构

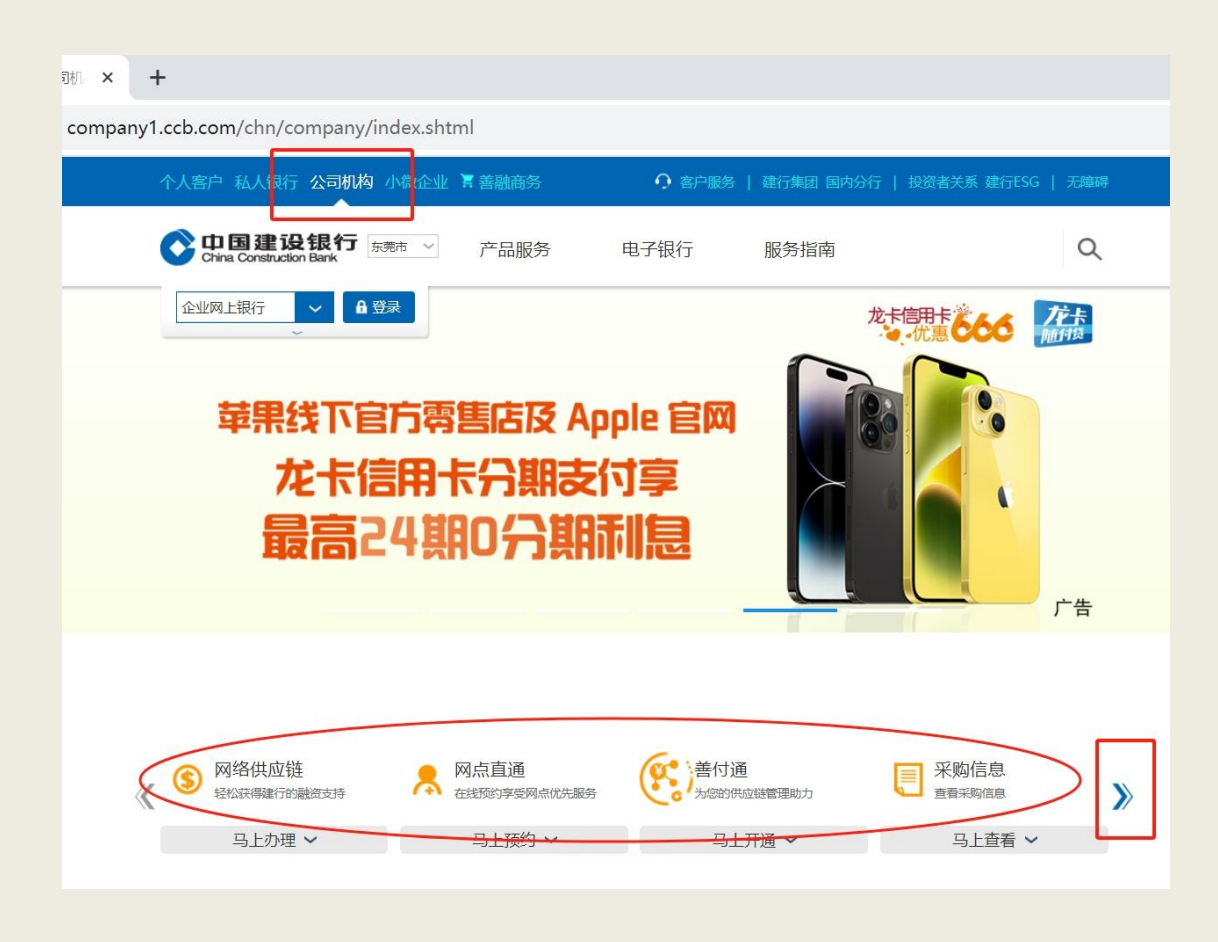

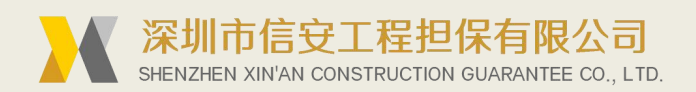

第三步

点击下方的业务链接 点击右边的 法 按钮

直至看到 保函查询 展开 点击 境内保函查询

| « | 涉税信息尽职调查 查看存量机构尽职调查公告  | 完善客户信息公告<br>查看完善客户身份信息公告 | 保函查询<br>Q 互联网实时查询保密真伪        | (代销保险<br>代理销售多种人生险,财产 | >>> |
|---|------------------------|--------------------------|------------------------------|-----------------------|-----|
|   | 马上办理 🖌                 | 查看更多 🗸                   | 收起 へ                         | 马上办理 ~                |     |
| 1 | 信贷超市 #各类微软、要期等金融服务为一体。 |                          | 请点击快速链接<br>-境内保函查词<br>-供应商征集 |                       |     |

## 第四步

输入保函信息 查询

| 个人客户私人银行公司机构             | 勾 小微企业 冒善融商务 ① 客户 | 服务   建行集团 国内分行 诚聘英才   建行云   无障碍 |
|--------------------------|-------------------|---------------------------------|
| Ochina Construction Bank | 保函业务查询            |                                 |
|                          | 公司机构首页 > 保密业务查询   |                                 |
| 保函业务查询一                  |                   |                                 |
| *保函编                     | <b>请</b> 输入保函编号   |                                 |
| *金额                      | 请输入金额             |                                 |
| *被保证                     | E人 请输入被保证人名称      |                                 |
| *受益人                     | 请输入受益人名称          |                                 |
| *查询码                     | 请输入查询码            |                                 |
| *附加码                     | 请输入图形附加码          | 看不清,换一张 (不区分大小写)                |
|                          | 查询                |                                 |

查询保函: check.zgbhzj.com

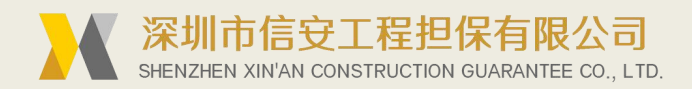

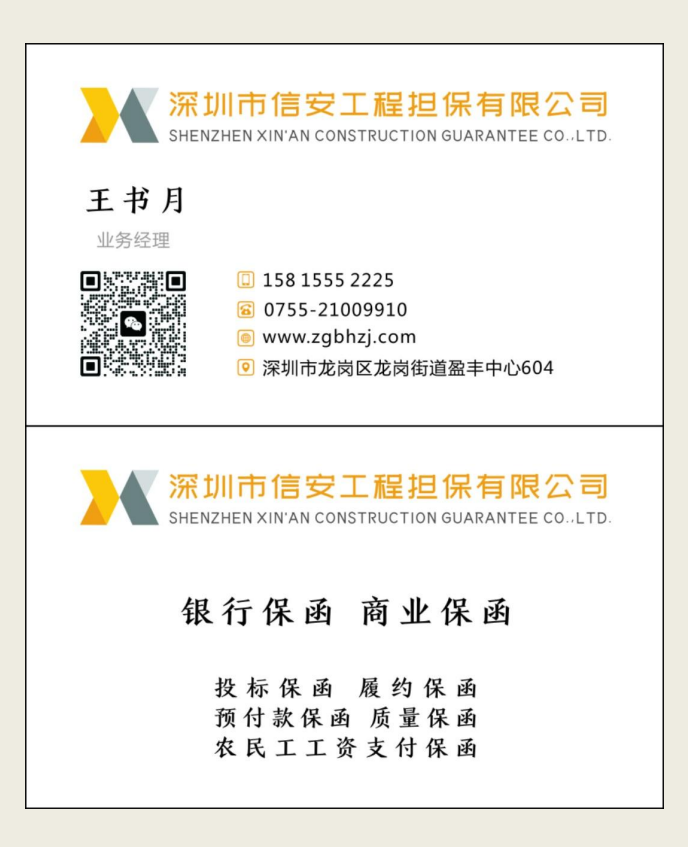

日期: <u>2023</u>年<u>12</u>月<u>5</u>日